## How to Order Online

## Log into SpartanNet

## Once logged in scroll down to your class schedule and select Buy Your Books Download PDF $\rightarrow$ Your class schedule Buy your books Select the desired book condition for each item then Add to Cart. Continue Checkout. Print Book List Continue Checkout Term: Spring 2018 18 | Name: ACCT 1012 | Section: 000677 | Instructor: Dana Haagenson | Course ID: 000677 | Location: Required Image Print Not **BDLE: COLLEGE ACCTING, LL, 1 TERM ACCES** S117.55 New Available Author: HEINTZ S82.30 Used ISBN: 9781305930667 Book Notes: Add to Cart Optional Price 1" Binder in Black \$2.55 SKII: 05036218530 Item Description Add To Cart Term: Spring 2018 18 | Name: ART 1122 | Section: 000710 | Instructor: John Cox | Course ID: 000710 | Location: Required Print GARDNER'S ART ...: WEST.PERS.V.II S186.70 New Author: KLEINER S126.00 Used ISBN: 9781305645059 Book Notes: Summary Rental Due Date: 5/7/2018 S Rental Agreement \$112.00 New \$112.00 Used Add to Cart **Continue Checkout Shopping Cart** Return to Previous Page Continue Checkou Continue Shopping Item Count: 3 Cart Total: \$271.55

A series of pop-ups will appear, answer the questions and click **Continue.** 

The screen changes to show your order summary with preferences. Click Payment

| Home                                                                  | Order Textbooks | Merchandise 🐨                               | Student Login 👻                                | Faculty Login 👻       | About the Store         |  |  |  |  |
|-----------------------------------------------------------------------|-----------------|---------------------------------------------|------------------------------------------------|-----------------------|-------------------------|--|--|--|--|
| Log In                                                                |                 |                                             |                                                |                       |                         |  |  |  |  |
| Email address: Your school email: firstname.lastname@go.minnesota.edu |                 |                                             |                                                |                       |                         |  |  |  |  |
| Forgot Your Password?<br>Register Here                                |                 | *If you have never o<br>your student ID nur | ordered this way befo<br>nber for the password | re and are registered | for classes, please use |  |  |  |  |
| Please enter your login informa                                       | tion            |                                             |                                                |                       |                         |  |  |  |  |

## Select continue to checkout

Select whether you want your order shipped or picked up in a M State Campus Store

Select your payment option. Screen defaults to Credit Card, change to Financial Aid/ Agency/PSEO to charge to your account. \*this option is also for 3rd party students, PSEO students, and anyone registered that wants to charge to their student account.

|                       | Home                            | Order Textbooks                                                     | Merchandise 🕶              | Log Out 👻                | Faculty Login 👻      |  |  |
|-----------------------|---------------------------------|---------------------------------------------------------------------|----------------------------|--------------------------|----------------------|--|--|
| Payment Information   |                                 |                                                                     | Ch                         | ockout                   |                      |  |  |
| Choose Payment Option | ion Checkoul                    |                                                                     |                            |                          |                      |  |  |
| Credit Card           |                                 | 1. Select Address                                                   | 2. Sł                      | 2. Shipping Method 3. Pa |                      |  |  |
| Card Type             | Payment Information             |                                                                     | 27. 22                     |                          |                      |  |  |
| VISA                  | Choose Payment Op               | tion                                                                |                            |                          | Y                    |  |  |
| Card Number           | Financial Aid/Agene             | cy/PSEO 🗸                                                           |                            |                          | N                    |  |  |
| Name on Card          | Account Number*                 |                                                                     |                            |                          | C                    |  |  |
|                       | □ By checking this              | verification box I authorize the u                                  | se of my available Student | Financial Aid or Age     | ncy funds to pay for |  |  |
| Expiration Date       | books and merchane              | dise. Veteran's and PSEO fundin                                     | g is included Student      | t ID#                    | Т                    |  |  |
| Month Year V          | Order Comments                  |                                                                     | (not Sta                   | arID)                    | E                    |  |  |
| Card CVV              |                                 |                                                                     | EX: 123                    | 45678                    | G                    |  |  |
|                       |                                 |                                                                     |                            |                          |                      |  |  |
| Order Comments        | Review Cart Ed                  | it Cart                                                             |                            |                          | 201                  |  |  |
|                       | GARDNE<br>Summer 2<br>Used Only | <b>R'S ART:WEST.PERS.V.I</b><br>2019 20 ART 1121 000044 000044<br>y |                            | QTY: 1                   | \$114.50 <b>N</b>    |  |  |
|                       | Submit Payment                  |                                                                     |                            | Grand Total: \$124.50    |                      |  |  |

After your order has been placed you will receive an Order Confirmation email from the bookstore acknowledging receipt of your order.

Once your order has been processed and packaged, if you chose shipping you will receive an email with UPS tracking number.

If you selected pickup in store, you will receive a text from your campus when it is ready for pickup

Updated 7/27/2023-BE